## Naknadne izmjene robnih dokumenata iz 2022. godine

Napomena: <u>Izmjene bilo kojih dokumenta iz ranijih godina moraju se raditi izvan radnog vremena,</u> <u>ili u vrijeme kada nitko drugi ne radi na toj radnoj jedinici!</u>

Postoje četiri specifična slučaja izmjene robnih dokumenata iz 2022. godine za koje donosimo upute u nastavku:

| 1. Izmjena postojećih i izrada novih robnih dokumenata – dodavanje ili izmjena artikala na                                                                                    |   |
|----------------------------------------------------------------------------------------------------|---|
| dokumentu                                                                                                    | 1 |
| <ol> <li>Unos novih artikala na skladište kroz novi ili postojeći ulazni dokument (primka kalkulacija ,<br/>međuskladišnica ulaz)</li> </ol>                                  | 2 |
| 3. <b>Izmjene i izrada internih dokumenata</b> (međuskladišnica izlaz, utrošci materijala, razduženje otpis, razduženje manjak, itd.)                                         | 3 |
| 4. Storna dokumenata (storno primke, storno računa, povrat dobavljaču, povratnica kupca) izrada međuskladišnice ulaz, primke zaduženje i zaključenje inventure u 2022. godini | 3 |

# Izmjena postojećih i izrada novih robnih dokumenata – dodavanje ili izmjena artikala na dokumentu

U slučaju kada je u bilo koji eksterni ulazni ili izlazni robni dokument (primke kalkulacije, otpremnice računi, itd.), potrebno dodati ili izmijeniti artikl koji već ima neku količinu na lageru izmjena se radi na slijedeći način:

- Promijenite radnu godinu u 2022. (U meniju Postavke odaberite opciju Postavke. U izborniku 'Postavke aplikacije' odaberite karticu: Radna godina -> odaberite 2022. i potvrdite na OK)
- Napravite potrebnu izmjenu dokumenta. **Pažnja:** ponuđene cijene su u eurima, tako da ih trebate ručno izmijeniti u kune.

|   | Kalkulator                                                                                                    | × | Zadana radna jedinica: M100/Maloprodaja                                                                                                    | × |
|---|----------------------------------------------------------------------------------------------------|---|----------------------------------------------------------------------------------------------------|---|
| E | 0                                                                                                    |   | 🖶 tamijeni (F3) 📃 Jekst (F4) 🛃 Pohrani (F10) 🄁 tayar (F12) -                                                                                                    |   |
|   | Back CE C                                                                                                    |   | Primka-kalkulacija br. 000002 Nedovršen dokument                                                                                                    | ^ |
|   | MC         7         8         9         /         sqrt           MR         4         5         6         *         %  |   | Trgovina: 011 Mail dućan Dokument dobavlječa Datum 02.03.2022 Datum doppjeća: 02.03.2022 Brzi: 6544 Tro začivas, DPU dobavljena d                                                                                                    |   |
| * | MS         1         2         3         -         1/x           M+         0         +/-         ,         +         = |   | Lobavijac:         0004         0044         101         101         101         101         101         101         101         101         101         101         101         101         101         101         101         101         101         101         101         101         101         101         101         101         101         101         101         101         101         101         101         101         101         101         101         101         101         101         101         101         101         101         101         101         101         101         101         101         101         101         101         101         101         101         101         101         101         101         101         101         101         101         101         101         101         101         101         101         101         101         101         101         101         101         101         101         101         101         101         101         101         101         101         101         101         101         101         101         101         101         101         101         101 <t< td=""><td></td></t<> |   |
|   | Fiksni tečaj konverzije: 7,53450<br>Iznos: 6,60 EUR<br>Preračunati iznos: 49,73 HRK                                     |   | Vrijednost robe (5%)         0.00         Pdv (5%)         0,00           Vrijednost robe (7%)         0.00         Poratina naknada         0.00           Poratina naknada         0.00         Ukunon:         #2 50                                                                                                    |   |
| Q | EUR > HRK 3.                                                                                                    |   | Utani Utani<br>Br. Sifa artikla Kuzivartikla Mjen Količina FC FC tanos nakuti nakuti nakuti NFC tanos ZT tanos Marža Marža tanos POV POViznos MPC MPC tanos                                                                                                    |   |
| _ |                                                                                                    |   | 10012 Kvasac KG 10.0 L 5000 HRK 50.0 0.01% 0.00% 0.00% 50.0 0.0 940.00% 52.00% 130.0 65.0 650.0 650.0 200% 0.00% 0.00% 50.0 940.00% 52.0 55.0 55.0 55.0 55.0 55.0 55.0 55.0                                                                                                    |   |
| 8 |                                                                                                    |   | 2000 56,60 56,60 0,00 532,04 147,16 725,90<br>Kalkuliran: Otiobrio:                                                                                                    |   |

Na slici poviše, usporedbe radi, prikazali smo na istom dokumentu, za isti artikl, staru vrijednost u kunama (5,00 HRK - točka 1.) i novu vrijednost u eurima (0,66 EUR - točka 2.). Kada mijenjate dokument iz 2022. godine, na njemu će za sve postojeće artikle na dokumentu biti prikazana vrijednost u kunama (točka 1.), ali ako povučete novi artikl u stavku na njemu će biti prikazana vrijednost u eurima koju ručno trebate pretvoriti u kune (točka 2.). To trebate napraviti za sve artikle koje dodajete na dokument.

Za preračunavanje možete koristiti kalkulator (točka 3.), ali morate povesti računa o zaokruživanju. Kao što vidite u primjeru poviše, kada se iznos u eurima (6,66 €) preračuna u kune, zbog razlika u broju decimala, te zbog zaokruživanja, nećete dobiti 50,00 kn, već 49,73 kn.

- Nakon napravljenih izmjena trebate pokrenuti rekonstrukciju podataka lagera za sve artikle
  na skladištu (Pomoćni alati\Robni: Rekonstrukcija podataka lagera). Napomena: za vrijeme
  rekonstrukcije lagera nitko ne smije raditi dokumente na toj radnoj jedinici. Ukoliko imate
  više dokumenata za izmjenu, prvo napravite sve izmjene, pa tek nakon toga rekonstrukciju.
  Na kraju provjerite jesu li cijene artikala na lageru u redu.
- Za nastavak rada u 2023. godini trebate ponovno promijeniti radnu godinu.

### Unos novih artikala na skladište kroz novi ili postojeći ulazni dokument

U slučaju kada je potrebno dodati novi artikl na ulazni dokument u 2022. godini kroz primku kalkulaciju ili međuskladišnicu ulaz (u slučaju kada tog artikl do tada nije bilo na ulaznom skladištu), izmjenu radimo na prethodno opisani način, ali nakon izmjene, a prije rekonstrukcije lagera potrebno je dodati novi artikl na listu euro konverzije za tu radnu jedinicu.

**Napomena**: izrada međuskladišnice ulaz opisana je u 4. točki, odnosno prije izrade potrebno je postaviti stanje lagera na dan dokumenta. Ukoliko postoje artikli bez prvog ulaza onda je nakon izrade međuskladišnice ulaz potrebno ažurirati izvještaj euro konverzije na način opisan u nastavku.

Koraci za unos novih artikala u primku kalkulaciju su slijedeći:

- Promijenite radnu godinu u 2022. (U meniju Postavke odaberite opciju Postavke. U izborniku 'Postavke aplikacije' odaberite karticu: Radna godina -> odaberite 2022. i potvrdite na OK)
- Napravite potrebnu izmjenu/izradu dokumenta.
- Promijenite radnu godinu u 2023.
- U modulu Pomoćni alati\Prijelaz na EURO\Veleprodaja-Maloprodaja: Lista euro konverzija ->
  otvorite listu, označite izvještaj za tu radnu jedinicu i pokrenite akciju iznad liste Osvježi
  dokument. Ova akcija će ažurirati cijenu.

#### RITAM – EURO KONVERZIJA

| Dok | ument Prikaz Postavke Alati Pomoć |          |                |                  |                 |         |                                                                                     |    |
|-----|-----------------------------------|----------|----------------|------------------|-----------------|---------|-------------------------------------------------------------------------------------|----|
|     | Glavni Izbornik                   | x        | Ritam          |                  |                 |         |                                                                                     |    |
| Ē   | ⊨-== Pomoćni alati<br>⊯-== Robni  | ^        | <b>O</b> tvori | A Iraži (F5      | ) 🗿 Osvježi     | dokume  | nt                                                                                  |    |
|     | 🗄 🚞 Financijski                   |          | Za grupiranje  | e dovucite naslo | v željene kolon | e ovdje | Deturda                                                                             |    |
|     | Prijelaz na EURO                  |          | Radna jedi     | Broj /           | Datum           | Napom   |                                                                                     | S] |
|     | Snovni podaci svin modula         |          | M100           | 000001           | 01.01.2023      |         | ท Osvježavanje dokumenta                                                            |    |
|     | ELIPO konverzija (robna sk        | 10<br>1a | M110           | 000001           | 01.01.2023      |         |                                                                                     | -  |
|     | 1 Lista EURO konverzija           | ື 2      | M011           | 000001           | 01.01.2023      |         | Pobrinite se da za vrijeme izvršavanja akcije nema prodaje iz te<br>radno jedinicel |    |
|     |                                   |          | M707           | 000001           | 01.01.2023      |         | radire jedinice:                                                                    |    |
| *   | Financijsko, Knjige obrtnika      |          | Mz2            | 000001           | 01.01.2023      |         |                                                                                     |    |
|     | - 🖬 Plaće                         |          | M717           | 000001           | 01.01.2023      |         |                                                                                     |    |
|     |                                   |          | R001           | 000001           | 01.01.2023      |         |                                                                                     |    |
|     | 🖬 Agencijsko                      |          | R004           | 000001           | 01.01.2023      |         |                                                                                     |    |
|     | 🔚 🖬 Popis izvršenih konverzija    |          | R005           | 000001           | 01.01.2023      |         |                                                                                     |    |
|     | 📄 Obavijesti                      |          | R0002          | 000001           | 01.01.2023      |         |                                                                                     |    |
|     | Pomoć                             |          | R012           | 000001           | 01.01.2023      |         | 4 <u>D</u> a <u>N</u> e                                                             |    |
| -   | 📥 📥 esta de suel d'esta d         |          | man            | 000004           | A4 A4 AAAA      | 1       |                                                                                     | _  |

 Pokrenite rekonstrukciju podataka lagera za sve artikle na skladištu (Pomoćni alati\Robni: Rekonstrukcija podataka lagera). Napomena: za vrijeme rekonstrukcije lagera nitko ne smije raditi dokumente na toj radnoj jedinici. Na kraju provjerite jesu li cijene artikala na lageru u redu.

### Izmjene i izrada internih dokumenata

U slučaju kada je potrebno izraditi neki od internih dokumenata (međuskladišnica izlaz, utrošak materijala, razduženje otpis, razduženje manjak) iz 2022. godine, radite ih na isti način kao i prijašnjih godina. <u>Nije potrebno mijenjati cijene, iako su iskazane u eurima, one će se izmijeniti rekonstrukcijom lagera.</u> Koraci za izradu su slijedeći:

- Promijenite radnu godinu u 2022. (U meniju Postavke odaberite opciju Postavke. U izborniku 'Postavke aplikacije' odaberite karticu: Radna godina -> odaberite 2022. i potvrdite na OK)
- Napravite potrebne dokumente. U slučaju ako ih ne možete zaključiti napravite Ažuriranje iznosa veza (Pomoćni alati\Financijski)
- Nakon izrade dokumenta trebate pokrenuti rekonstrukciju podataka lagera za sve artikle na skladištu (Pomoćni alati\Robni: Rekonstrukcija podataka lagera). Napomena: za vrijeme rekonstrukcije lagera nitko ne smije raditi dokumente na toj radnoj jedinici. Ukoliko imate više dokumenata za izradu, prvo napravite sve izmjene, pa tek nakon toga rekonstrukciju.
- Za nastavak rada u 2023. godini trebate ponovno promijeniti radnu godinu. Na kraju provjerite jesu li cijene artikala na lageru u redu.

# Storna dokumenata, izrada međuskladišnice ulaz, primke zaduženje i zaključenje inventure u 2022.

U slučaju kada je potrebno napraviti storno primke, storno računa, povrat dobavljaču, povratnicu kupca, međuskladišnicu ulaz, primku zaduženje, ili zaključiti inventuru u 2022. potrebno je stvoriti okruženje kakvo je bilo na taj datum.

Posebno napominjemo: <u>ova akcija smije se raditi jedino izvan radnog vremena, odnosno u vrijeme</u> <u>kada nitko drugi ne radi na toj radnoj jedinici!</u> U protivnom može se dogoditi da dokumenti iz 2023. godine koji se rade u tom trenutku na toj radnoj jedinici povuku cijene u kunama iz 2022. godine.

Koraci za izradu su slijedeći:

- Promijenite radnu godinu u 2022. (U meniju Postavke odaberite opciju Postavke. U izborniku 'Postavke aplikacije' odaberite karticu: Radna godina -> odaberite 2022. i potvrdite na OK)
- U izborniku Skladište za modul na kojem radite otvorite listu Lager na dan
- Pokrenite akciju iznad liste Popuni lager sa stanjem na željeni datum i upišite datum dokumenta kojeg želite mijenjati ili izraditi

| Doki  | iment Prikaz Postavke Alati Pomoć                     |   |                            |                         |                                     |                                  |                         |                 |               |
|-------|-------------------------------------------------------|---|----------------------------|-------------------------|-------------------------------------|----------------------------------|-------------------------|-----------------|---------------|
|       | Glavni Izbornik                                       | × | Zadana radna jedinica: M01 | 1;Mali dućan            |                                     |                                  |                         |                 |               |
| F     | ⊡- <mark>==</mark> Ritam<br>⊕- <mark></mark> Katalozi | ^ | Bobna Kartica (F2) 🔹       | 🔀 Karton Rezervacije (i | 3) • 🝳 Iraži (F5) \Xi T <u>o</u> ta | ali (F7) 🕂 Popuni lager sa sta   | njem na današnji da     | <u>·</u> 2      |               |
| Com J | 🖻 🚞 Veleprodaja                                       |   | Barcode                    | Šifra                   | Naziv                               |                                  |                         | turirano        | Knj. količina |
|       | 🖲 🚞 Ulazni dokumenti                                  |   | 3881231111300              | 00002                   | Lubin XL                            | 3 Popuni lager sa sta            | njem na željeni dan     | 0,00            | 102,00        |
|       | 🖲 🧰 Izlazni dokumenti                                 |   |                            | 00004                   | Riblja hrana                        |                                  | 3,00                    | 0,00            | 3,00          |
| _     | 😑 🚞 Skladište                                         |   | 380000000010               | 00007                   | Maslo 25                            | Potvrda                          |                         |                 | 1.007,00      |
|       | 🖻 🛄 Lager lista                                       |   | ABC-abc-1234               | 00008                   | Maslo 13                            |                                  |                         |                 | 31,00         |
|       | Lager količina, vpc - mpc                             |   | 1928374655                 | 00010                   | Toni bonboni 13                     | 🚺 🚺 Vraćanje lagera (cije        | na, količina) na že     | ljeni dan       | 55,00         |
| ~     | Lager kompletni                                       |   | 380000000027               | 00012                   | Kvasac                              | Compute less de dels manete un   |                         |                 | 223,76        |
| -1    | Lager kolicina, cijene                                |   |                            | 00013                   | Brašno                              | SVRHA: Izrada dokumenata una     | atrag                   |                 | 84,00         |
|       | Lager Kolicina                                        |   |                            | 00014                   | Kruh Francuz                        | UPOZORENJE: Za vrijeme NETO      | ČNOG stanja lagera      | NE bi se smje   | ela 21,00     |
|       | Lager minimum opumum                                  |   |                            | 00016                   | Kvasac svježi                       | odvijati trenutna PRODA JA.      |                         | -               | 999,00        |
|       | 1 Jager na dan                                        |   |                            | 00018                   | Sol                                 |                                  |                         |                 | 208,75        |
|       | Popis robe na dan                                     |   |                            | 00020                   | Torta od višanja                    | PREPORUKA: Najbolje odraditi     | nakon radnog vrem       | ena             | 3,00          |
|       | Artikli s izmijenjenom VPC                            |   |                            | 00021                   | Višnje                              | Nakon izvršavanja ove akcije i j | ootrebnih radnji OBA    | VEZNO nakna     | dno 7,00      |
| 0     | lager na aktivnim radnim n                            |   |                            | 00023                   | Kruh                                | izvršiti rekonstrukciju podataka | . Jeste li sigurni da ž | elite izvršiti? | 5,00          |
| ~     | Info cienik                                           |   |                            | 00026                   | Gudalo                              |                                  |                         |                 | 44,00         |
|       | 🗉 🚞 Kartice                                           |   |                            | 00031                   | Drvo Hrast                          |                                  | 4 🛛 🖻                   | a <u>N</u> e    | e 1,00        |
|       | 🔚 Pregled aktivnih rezervacija                        |   |                            | 00032                   | Ljepilo za drvo                     |                                  | 44.00                   | 0.00            | 44,00         |
|       | 🗉 🚞 Knjigovodstveni izvještaji                        |   |                            | 00040                   | But pršut                           | Popunjavanje lagera              |                         |                 | 14,00         |
|       | 🖲 🦳 Poslovni izvještaji                               |   |                            | 00045                   | Čokolada                            | 🗾 Unesite datum                  |                         |                 | 28,00         |
|       | 🗉 🚞 Nalozi za izmjenu cijena                          |   |                            | 00055                   | Pašteta PIK vrbove                  |                                  |                         |                 | 180,38        |
| -     | 🗉 🚞 Isporuke komisionaru                              |   |                            | 00059                   | HD000151 Girland                    | Unesite datum vraćanja stanja    | lagera. Ponuđen je te   | kući datum.     | 106,00        |
| 8     | 🕀 🚞 Praćenje naručivanja                              |   | 8711277060230              | 02182                   | HD432280 Girland                    |                                  |                         |                 | 1,00          |
|       | 🗄 🚞 Komisijska roba                                   |   | 8720194455470              | 02209                   | HD027764 Štap za                    |                                  |                         |                 | 100,00        |
|       | 🗉 🚞 Maloprodaja                                       |   |                            | 02371                   | Kroasan                             | 14.12.2022 - 5                   |                         |                 | 2,00          |
|       | Materijalno                                           |   |                            | 02373                   | Riža                                |                                  |                         |                 | 2,00          |
|       | Proizvodnja                                           |   |                            | 02375                   | Alge                                |                                  |                         |                 | 989,00        |
|       | LOT - sljedivost                                      |   |                            | 02386                   | Paleta 10x10                        |                                  |                         |                 | 997,00        |
|       | inzenjering                                           |   |                            | 02389                   | Coca-Cola _ COMP                    | 2                                |                         |                 | 44,00         |
|       | Carinsko                                              |   |                            | 02391                   | Fanta_ COMP                         |                                  | 6 0                     | K O <u>d</u> us | tani 16,00    |
|       | E Servis                                              |   |                            | 02392                   | Šlag_COMPL                          |                                  | 490,00                  | 0,00            | 490,00        |
|       | Hotel za gume                                         |   |                            | 02393                   | Sushi_COMP                          |                                  | 90,00                   | 0,00            | 90,00         |
|       | Agenciisko poslovanie                                 |   |                            | 02395                   | Pivo 0,5                            |                                  | 5,00                    | 0,00            | 5,00          |
|       | Hotelsko poslovanje                                   |   |                            | 02396                   | Gajba piva                          |                                  | 1,00                    | 0,00            | 1,00          |
|       | 🗉 🦳 Upravlianie lukama                                |   | 1946753214860              | 02397                   | 195/65R15 Brigsto                   | n                                | 11,00                   | 0,00            | 11,00         |

• Nakon potvrde na OK trebate osvježiti listu Lager na dan akcijom Traži (F5). Nakon toga provjerite odgovaraju li cijene na lageru onima koje su bile u dokumentu.

| oku | inent Filkaz Fostavke Alati Fonioc | _                                                                                                    |                            |                                     |                                                                     |                                                    |              |         |          |
|-----|------------------------------------|----------------------------------------------------------------------------------------------------|----------------------------|-------------------------------------|---------------------------------------------------------------------|----------------------------------------------------|--------------|---------|----------|
|     | Glavni Izbornik                    | ×                                                                                                    | Zadana radna jedinica: V   | 003;Velinac                         |                                                                     |                                                    |              |         |          |
| =1  | ⊟- 📴 Ritam<br>🧮 Katalozi           | ^                                                                                                    | <u>R</u> obna Kartica (F2) | Karton Rezervac                     | ije (F3) 🛛 🚺 Taži (F5) 🚍 T <u>o</u> tali (F7) 🛨 <u>P</u> opuni lage | r sa stanjem na današn                             | ji dan 👻     |         |          |
|     | 🖻 🚞 Veleprodaja                    |                                                                                                    | Barcode                    | Šifra                               | Naziv                                                               | Količina (posl.)                                   | Nefakt       | urirano | Knj. kol |
|     | 🕀 🚞 Ulazni dokumenti               |                                                                                                    | 3881231111300              | 00002                               | Lubin XL                                                            | 102,00                                             |              | 0,00    | 10       |
|     | 🖲 🧀 Izlazni dokumenti              |                                                                                                    |                            | 00004                               | Riblja hrana                                                        | 3,00                                               |              | 0,00    |          |
|     | 🖻 📒 Skladište                      |                                                                                                    | 380000000010               | 00007                               | Maslo 25                                                            | 1.007,00                                           |              | 0,00    | 1.00     |
|     | 🖻 📒 Lager lista                    |                                                                                                    | ABC-abc-1234               | 00008                               | Maslo 13                                                            | 31,00                                              |              | 0,00    | 3        |
|     | Lager količina, vpc - mpc          |                                                                                                    | 1928374655                 | 00010                               | Toni bonboni 13                                                     | 55,00                                              |              | 0,00    | 5        |
| -   | 📄 Lager kompletni                  |                                                                                                    | 380000000027               | 00012                               | Kvasac                                                              | 223,76                                             |              | 0,00    | 22       |
| -   | Lager količina, cijene             |                                                                                                    |                            | 00013                               | Brašno                                                              | 82,00                                              |              | 2,00    | 8        |
|     | Lager kolicina                     |                                                                                                    |                            | 00014                               | Kruh Francuz                                                        | 20,00                                              |              | 1,00    | 2        |
|     | Lager minimum optimum              |                                                                                                    |                            | 00016                               | Kvasac svježi                                                       | 999,00                                             |              | 0,00    | 99       |
|     | Lager na dan                       |                                                                                                    |                            | 00018                               | Sol                                                                 | 208,75                                             |              | 0,00    | 20       |
|     |                                    |                                                                                                    |                            | 00020                               | Torta od višania                                                    | 3.00                                               |              | 0,00    |          |
|     | Artikli s izmijenjenom VPC         |                                                                                                    |                            | 00021                               | v Potvrda                                                           |                                                    | $\mathbf{X}$ | 0,00    |          |
| 、 I | lager na aktivnim radnim n         | Lager na aktivnim radnim na     00023     Liger na aktivnim radnim na     00026     Kartice     00031 | 00023                      | K 🔶 Demunia una in la nome en atomi |                                                                     |                                                    | 0,00         |         |          |
| 5   | Info cienik                        |                                                                                                    | 00026                      | Popunjavanje lagera sa stanje       | em na zeljeni dan                                                   |                                                    | 0,00         | 4       |          |
|     | E Gartice                          |                                                                                                    |                            | 00031                               | Uspješno popunjen lager sa stanjem na                               | 14.12.2022                                         |              | 0,00    |          |
|     | Pregled aktivnih rezervacija       |                                                                                                    |                            | 00032                               |                                                                     |                                                    |              | 0,00    | 4        |
|     | 🗉 🚞 Knjigovodstveni izvještaji     |                                                                                                    |                            | 00040                               | <ul> <li>Osvježite lager akcijom "F5" te provjerit</li> </ul>       | e podatke. Nakon izvrš                             | enih         | 0,00    | 1        |
|     | 🗉 🚞 Poslovni izvještaji            |                                                                                                    |                            | 00045                               | izmjena podataka OBAVEZNO popuniti la                               | iger sa stanjem na dana<br>skonstrukciju podotokol | išnji        | 0,00    | 2        |
|     | 🐵 🚞 Nalozi za izmjenu cijena       |                                                                                                    |                            | 00055                               | P                                                                   | ekonstrukciju podataka.                            |              | 1,00    | 18       |
|     | 🗉 🚞 Isporuke komisionaru           |                                                                                                    |                            | 00059                               | H                                                                   |                                                    |              | 0,00    | 10       |
| Ě.  | 🗉 🚞 Praćenje naručivanja           |                                                                                                    | 8711277060230              | 02182                               | H                                                                   |                                                    |              | 0,00    |          |
|     | 😐 🚞 Komisijska roba                |                                                                                                    | 8720194455470              | 02209                               | H                                                                   |                                                    |              | 0,00    | 10       |
|     | 🗉 🚞 Maloprodaja                    |                                                                                                    |                            | 02371                               | ĸ                                                                   | 1                                                  |              | 0,00    |          |
|     | 🖲 📒 Materijalno                    |                                                                                                    |                            | 02373                               | R                                                                   | -                                                  | <u>~</u>     | 0,00    |          |
|     | 🕮 🚞 Proizvodnja                    |                                                                                                    |                            | 02375                               | Alge                                                                | 994,00                                             |              | -5,00   | 98       |
|     | EUCT - sljedivost                  |                                                                                                    |                            | 02386                               | Paleta 10x10                                                        | 997,00                                             |              | 0,00    | 99       |
|     | 🗉 🦲 Inženjering                    |                                                                                                    |                            | 02389                               | Coca-Cola _ COMP                                                    | 44,00                                              |              | 0,00    | 4        |
|     | 🗉 📒 Carinsko                       |                                                                                                    |                            | 02391                               | Fanta COMP                                                          | 16.00                                              |              | 0.00    | 1        |

 Napravite storno dokumenta, primku zaduženje, međuskladišnicu ulaz ili zaključenje inventure (koju ste prethodno osvježili). Pripazite na to da prilikom potvrde konverzije odaberete NE, jer se dokument radi u kunama, a ne u eurima (slika ispod).

| Do | rument Prikaz Postavke Alati Pomoć |              |                                       |                                             |           |                                                     |
|----|------------------------------------|--------------|---------------------------------------|---------------------------------------------|-----------|-----------------------------------------------------|
|    | Glavni Izbornik                    | Zadana radna | a jedinica: V003;Ve                   | elinac                                      |           |                                                     |
| E  | E Catalozi                         | Novi (F2     | ) <b>Otvori</b><br>dovucite naslov že | <b>Q</b> <u>T</u> raži (F5<br>eljene kolone | i) 🔇 Pl   | laćen 📀 Povrat(F6) 😧 Storno(F8) 🛼 Izmjena zaglavlja |
|    | 🗈 🦲 Ulazni dokumenti               | Radna jedini | Broj                                  | Datum                                       | Šif. par. | Naziv partnera                                      |
|    | E Zlazni dokumenti                 | V003         | 000089-003-10                         | 07.11.2022                                  | 00063     | 2 bb2                                               |
|    | Otpremnica-racun                   | V003         | 000035-003-10                         | 23.03.2022                                  | 00002     | Cinnstar informatika d.o.o.                         |
|    | 1 Lista otorempica-račun           | V003         | 000064-003-10                         | 21.09.2022                                  | 00002     | Cinnstar informatika d.o.o.                         |
|    | Lista otpremiica racui             | V003         | 000086-003-10                         | 03.11.2022                                  | 00078     | KupacPoslovniX1                                     |
| *  | Nova povratnica kupca              | V003         | 000088-003-10                         | 03.11.2022                                  | 00078     | KupacPoslovniX1                                     |
|    | Lista povratnica kupca             | V003         | 000009-003-10                         | 09.02.2022                                  | 00003     | Te Potvrda                                          |
|    | ⊕- 🔁 Otpremnica-račun EU           | V003         | 000072-003-10                         | 25.10.2022                                  | 00003     | Te                                                  |
|    | 🗉 🚞 Otpremnica-račun za inozemstv  | V003         | 000012-003-10                         | 09.02.2022                                  | 00054     | te 🕕 Konverzija u EURO                              |
|    | ⊞-🚞 Gotovinski račun               | V003         | 000017-003-10                         | 14.02.2022                                  | 00006     | To Nije moguće mijenjeti cijene. Nastavak radaž     |
|    | ⊞- 🧀 Ponuda-predračun              | V003         | 000018-003-10                         | 14.02.2022                                  | 00006     | To                                                  |
|    | 🕀 😑 Ponuda-predračun EU            | V003         | 000019-003-10                         | 24.02.2022                                  | 00006     | Td                                                  |
| 0  | 🕀 🦳 Ponuda-predračun za inozemstv  | V003         | 000038-003-10                         | 04.04.2022                                  | 00006     | Td                                                  |
|    | 🕀 🦳 Ugovoreni cjenik               | V003         | 000040-003-10                         | 04.04.2022                                  | 00006     | Tc                                                  |
|    | Racun za vlastite potrebe          | V003         | 000061-003-10                         | 16.09.2022                                  | 00006     | TC                                                  |
|    | Hazduzenje otpis                   | V003         | 000077-003-10                         | 27.10.2022                                  | 00006     | Тс                                                  |
|    | 🖽 🔤 Kazduzenje manjak              | V003         | 000085-003-10                         | 27.10.2022                                  | 00006     | Тс                                                  |
|    | Meduskiadisnica izlaz              | V003         | 000003-003-10                         | 01.02.2022                                  | 00001     | Tr                                                  |
|    | Interna parudžba (isporužiteli)    | V003         | 000013-003-10                         | 11.02.2022                                  | 00001     | Tr <u>D</u> a <u>N</u> e 4                          |
| R  | Revers                             | V003         | 000032-003-10                         | 23.03.2022                                  | 00001     | Triton Hotel                                        |
| -  | Revers za servis                   | V003         | 000049-003-10                         | 04.05.2022                                  | 00001     | Triton Hotel                                        |
|    |                                    | V002         | 000055 002 10                         | 22.07.2022                                  | 00001     | Tritan Hatal                                        |

U slučaju izrade **storno dokumenta** cijene na stavkama ne smiju se mijenjati. Za djelomičan storno obrišite artikle koje ne želite stornirati. Stornirat će se samo artikli koji ostanu u dokumentu.

Ukoliko ste izradili **međuskladišnicu ulaz** i na njoj imate artikle koji se prvi put donose na skladište (nisu imali nabavnu cijenu na skladištu), nakon izrade dokumenta potrebno je osvježiti euro konverziju (opisano u točki 2): u modulu Pomoćni alati\Prijelaz na EURO\Veleprodaja-Maloprodaja: Lista euro konverzija -> otvorite listu, označite izvještaj za tu radnu jedinicu i pokrenite akciju iznad liste Osvježi dokument. Ova akcija će ažurirati cijenu.

U slučaju izrade **inventure** u 2022. godini, trebate promijeniti radnu godinu, napraviti popisne liste, provjeriti sve prema uputama za inventuru kao i inače. Međutim prije izrade dokumenata koji nastaju inventurom (prebijanje preko manjka, otpis kala), te zaključenja inventure pri čemu nastaju dokumenti primka zaduženje i/ili razduženje manjak, potrebno je popuni lager sa stanjem na datum inventure, kao što je prethodno opisano. Nakon toga osvježite inventuru i napravite potrebne radnje.  Nakon što ste završili s izradom dokumenata na taj datum u 2022. godini, promijenite radnu godinu u 2023. Ponovno otvorite listu Lager na dan (s današnjim datumom) i pokrenite akciju Popuni lager sa stanjem na današnji dan, te nakon toga osvježite listu akcijom Traži (F5)

| GI | avni Izbornik                   | Zadana radna jedinica | : V003;Velinac            |                     |                                                                                   |                                               |            |
|----|---------------------------------|-----------------------|---------------------------|---------------------|-----------------------------------------------------------------------------------|-----------------------------------------------|------------|
| 3  | Ritam                           | A Robna Kartica (F2   | 2) • 门 Karton Rezervacije | 5<br>F3) • <u> </u> | \Xi T <u>o</u> tali (F7) 🚹 <u>P</u> opuni lager sa                                | ı stanjem na današnji                         | idan • 2   |
|    | 🖓 💶 Katalozi<br>🖓 🛄 Veleprodaja | Barcode               | Šifra                     | Naziv               |                                                                                   | Količina (posl.)                              | Nefakturir |
|    | 🖶 🚞 Ulazni dokumenti            | 3881231111300         | 00002                     | Lubin XL            |                                                                                   | 102,00                                        |            |
|    | 🗈 🚞 Izlazni dokumenti           |                       | 00004                     | Riblja hra          | ana                                                                               | 3,00                                          |            |
|    | 🖻 🚞 Skladište                   | 380000000010          | 00007                     | Maslo 25            | 5                                                                                 | 1.007,00                                      |            |
|    | 🖻 📒 Lager lista                 | ABC-abc-1234          | 00008                     | Maslo 13            | 3                                                                                 | 31,00                                         |            |
|    |                                 | 1928374655            | 00010                     | Toni bon            | nboni 13                                                                          | 55,00                                         |            |
|    | Lager kompletni                 | 38000000027           | 00012                     | Kvasac              |                                                                                   | 223,76                                        |            |
|    | Lager količina, cijene          |                       | 00013                     | Brašno              |                                                                                   | 82,00                                         |            |
|    | Lager količina                  |                       | 00014                     | Kruh Fra            | Potvrda                                                                           |                                               |            |
|    | Lager minimum optimum           |                       | 00016                     | Kvasac s            |                                                                                   |                                               |            |
|    | Ispis lagera                    |                       | 00018                     | Sol                 | ท Popunjavanje lagera sa sta                                                      | anjem lagera na d                             | lanašnji d |
|    | 1 Lager na dan                  |                       | 00020                     | Torta oc            |                                                                                   |                                               | ***        |
|    | Artikli s izmijenom VPC         |                       | 00021                     | Višnje              | Nakon izvrsavanja ove akcije biti ce p<br>rekonstrukciju podataka, jeste li sigur | otrebno naknadno iz<br>mi da želite izvršiti? | vrsiti     |
|    | Lager na aktivnim radnim na     |                       | 00023                     | Kruh                | rekonstrukciju podataka. Jeste il sigurni da zelite izv                           |                                               |            |
|    | Info cienik                     |                       | 00026                     | Gudalo              |                                                                                   |                                               |            |
|    | Kartice                         |                       | 00031                     | Drvo Hr             |                                                                                   |                                               |            |
|    | Pregled aktivnih rezervacija    |                       | 00032                     | Ljepilo z           |                                                                                   |                                               |            |
|    | 🗉 📒 Knjigovodstveni izvještaji  |                       | 00040                     | But pršu            |                                                                                   |                                               |            |
|    | 🗉 🚞 Poslovni izvještaji         |                       | 00045                     | Čokolad             |                                                                                   |                                               |            |
|    | 🗉 🚞 Nalozi za izmjenu cijena    |                       | 00055                     | Pašteta             |                                                                                   |                                               | 1          |
|    | 🖶 🚞 Isporuke komisionaru        |                       | 00059                     | HD0001              |                                                                                   | 3 <u>D</u> a                                  | <u>N</u> e |
|    | 🖶 🚞 Praćenje naručivanja        | 8711277060230         | 02182                     | HD4322              | Potvrda                                                                           |                                               |            |
|    | 🗄 🚞 Komisijska roba             | 8720194455470         | 02209                     | HD0277(             |                                                                                   |                                               |            |
|    | 🕮 🚞 Maloprodaja                 |                       | 02371                     | Kroasan             | 🛛 🐴 Popunjavanje lagera sa sta                                                    | anjem lagera na d                             | lanašnji d |
|    | 🗉 🦳 Materijalno                 |                       | 02373                     | Riža                |                                                                                   |                                               |            |
|    | Proizvodnja                     |                       | 02375                     | Alge                | Uspješno popunjen lager sa stanjem                                                | na 12.01.2023                                 |            |
|    | LOT - sljedivost                |                       | 02386                     | Paleta 1            | . Osvježite lager akcijom "E5" te provi                                           | ierite podatke. Nakna                         | adno       |
|    | 🗄 📒 Inzenjering                 |                       | 02389                     | Coca-Co             | pokrenuti rekonstrukciju podataka!!                                               |                                               |            |
|    | 🕮 🔁 Carińsko                    |                       | 02391                     | Fanta_ C            |                                                                                   |                                               |            |
|    |                                 |                       | 02392                     | Šlag_CO             |                                                                                   |                                               |            |
|    | m osuge                         |                       | 00000                     | 0                   |                                                                                   |                                               |            |

 Pokrenite rekonstrukciju podataka lagera za sve artikle na skladištu (Pomoćni alati\Robni: Rekonstrukcija podataka lagera). Provjerite cijene na lageru. Tek nakon toga možete ponovno raditi dokumente u 2023. godini.